## 9.工程师配件申领、领用、退回、库存

若工程师在进行设备维保时需要申请领用院内配件,可在手机端进行申请领用。

一、 配件申领

登录手机端 app 或是小程序,进入首页,进入页面最下方【发 起】模块。点击【工程师配件】-【配件申领】,点击右上角添加,填 写需要申领配件的工单号、选择仓库、录入人、录入时间、申领日期、 申领科室、上传附件信息后,选择具体配件。填写要申领的数量后, 点击下方保存即可。

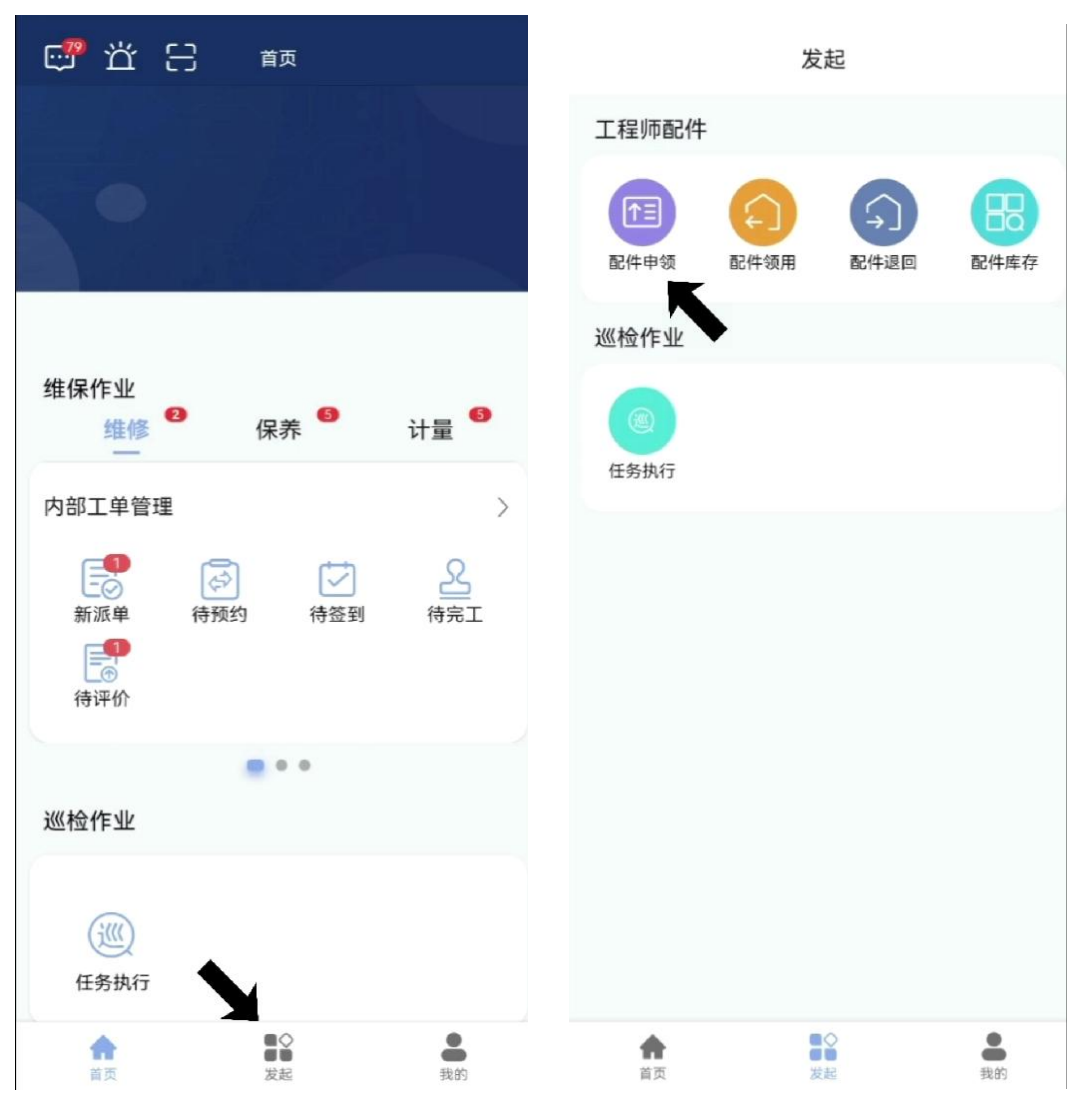

| <                | 配件申领单查询               | <     | 添加信息                  |   |
|------------------|-----------------------|-------|-----------------------|---|
| 请输入关键            | 字 Q + 添加              | 工单号   | JL20220801150030524 ← | > |
| 申领单号 SL          | 20220722150200474 待审核 | 出库类型  | 领用出库                  | V |
| 出库类型             | 领用出库                  | *仓库   | 1 ←                   | v |
| 全库               | 1                     | 코거시   | <b>1</b> 5            | 1 |
| 表入人              | 王五                    | *//   | тп                    |   |
| 工单号              |                       | 录入时间  | 2022-08-03 16:20:56   | > |
| 申领单号             | SL20220722150200474   |       |                       |   |
| <del>と</del> 入时间 | 2022/07/22 15:02:00   | 中视入   | 土丸                    | / |
| 自领人              | 王五                    | •申领日期 | 2022-08-03            |   |
| ∃领日期             | 2022-07-22            |       |                       |   |
| 戶情               |                       | 申领科室  | 维修科                   |   |
|                  | 没有更多了                 | 备注    | 请输入备注                 |   |
|                  |                       | 附件    | ● 十<br>请选择            |   |
|                  |                       | 添加配件  | -                     |   |
|                  |                       |       | 保存                    |   |
|                  |                       |       | 取消                    |   |

| <           | 请选择      | <     | 添加信息        |  |
|-------------|----------|-------|-------------|--|
| 请输入关键       | 字        | Q     |             |  |
| ✓ 配件名称      | R: 螺丝钉2  | 西2(仕1 | 配件          |  |
| 仓库          | 1        |       |             |  |
| 配件名称        | 螺丝钉2     | *配件名称 | 螺丝钉2        |  |
| 配件编码<br>可用数 | 10       | 配件编码  | 请输入配件编码     |  |
| 实存数         | 10       | 规格型号  | 请输入规格型号     |  |
|             |          | 单位    | 请输入单位       |  |
| ○ 配件名称      | R: 螺丝钉   | 品牌    | 请输入品牌       |  |
| 仓库          | 1        |       | ショナム 7 おしいた |  |
| 配件名称        | <u> </u> | 11L/X | 頃制八加次       |  |
| 可用数         | 7        | *数量   | 2           |  |
| 实存数         | 8        | 备注    | 请输入备注       |  |
|             | 没有更多了    | 添加配件  |             |  |
|             | 确认       |       | 保存          |  |
|             | 关闭       |       | 取消          |  |

提交配件申领单后,待拥有超管或设备管理员岗位权限的负责人 在手机版【发起】-【配件管理】-【配件申领】中审核。他们可以点 击申领单列表中的【审核】进入申领单详情中,点击【更多】进行审 核。

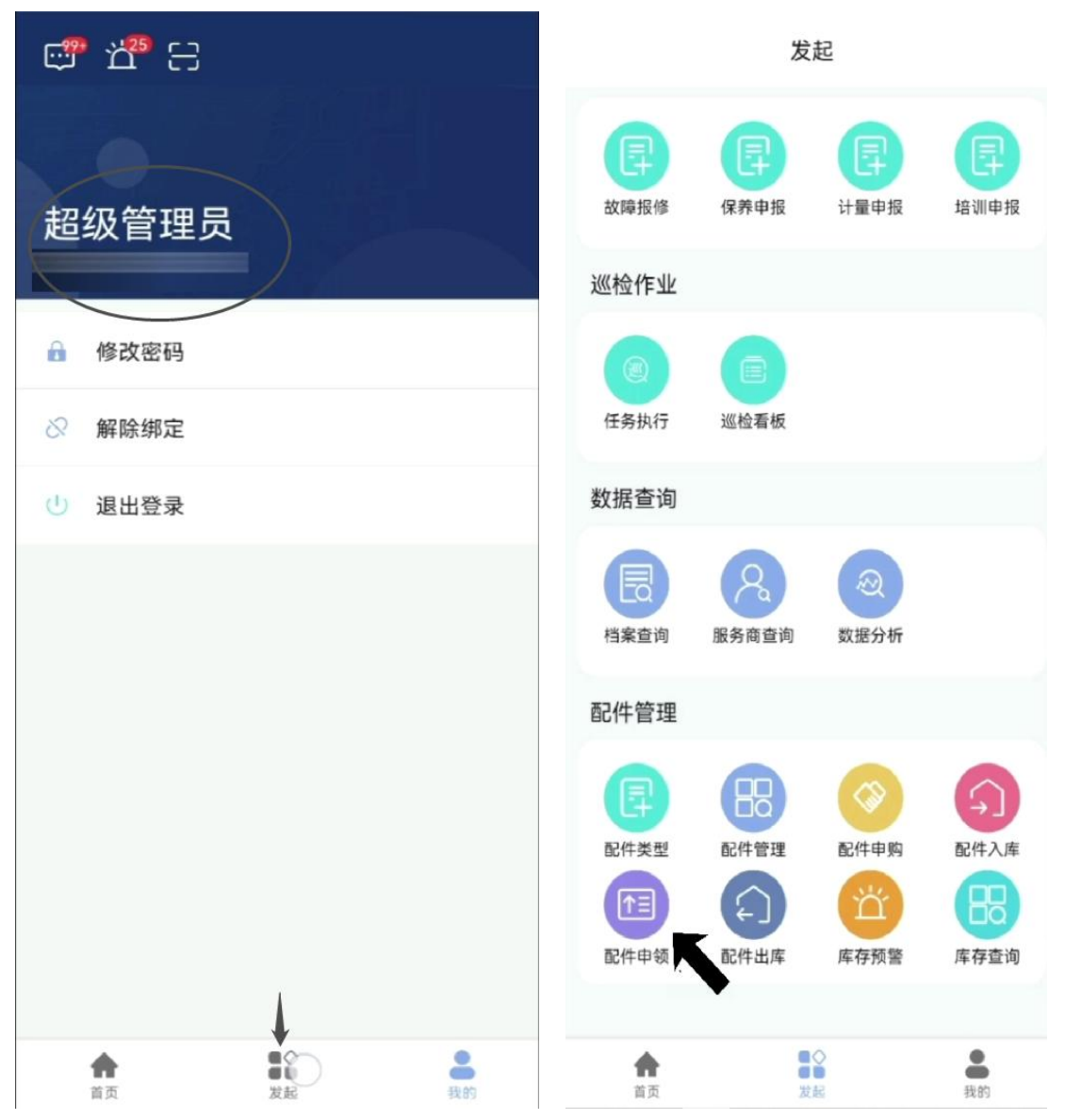

| <         | 配件申领单查询             |
|-----------|---------------------|
| 请输入关键字    | Q +<br>添加           |
| 申领单号 SL20 | 220803162139264 待审核 |
| 出库类型      | 领用出库                |
| 仓库        | 1                   |
| 录入人       | 王五                  |
| 工单号       | JL20220801150030524 |
| 申领单号      | SL20220803162139264 |
| 录入时间      | 2022/08/03 16:21:39 |
| 申领人       | 王五                  |
| 申领日期      | 2022/08/03 00:00:00 |
| 详情        | 审核                  |
| 申领单号 SL20 | 220803151625742 已审核 |
| 出库类型      | 领用出库                |
| 仓库        | 1                   |
| 录入人       | 超级管理员               |
| 工单号       | BY20220729105602405 |
| 申领单号      | SL20220803151625742 |
| 录入时间      | 2022/08/03 15:16:25 |
| 申领人       | 超级管理员               |

| <    |                     |    |
|------|---------------------|----|
| 申领人  | 王五                  |    |
| 申领日期 | 2022/08/03 00:00:00 | )  |
| 申领科室 | 维修科                 |    |
| 备注   |                     |    |
| 附件   |                     |    |
|      | 配件                  |    |
| 配件编号 |                     |    |
| 序号   | 1                   |    |
| 配件名称 | 螺丝钉2                |    |
| 配件编码 |                     |    |
| 规格型号 |                     | Lo |
| 单位   |                     |    |
| 品牌   |                     |    |
|      | ===                 |    |
| 一旦の  | 修改                  | 审核 |
|      | 取消                  |    |
|      | 4X/H                |    |
|      |                     |    |

由超管或设备管理员审核通过后,工程师可点击【发起】-【工 程师配件】-【配件领用】查看详情,详情中有取货码,工程师可通 过取货码到仓库找负责人进行配件出仓。

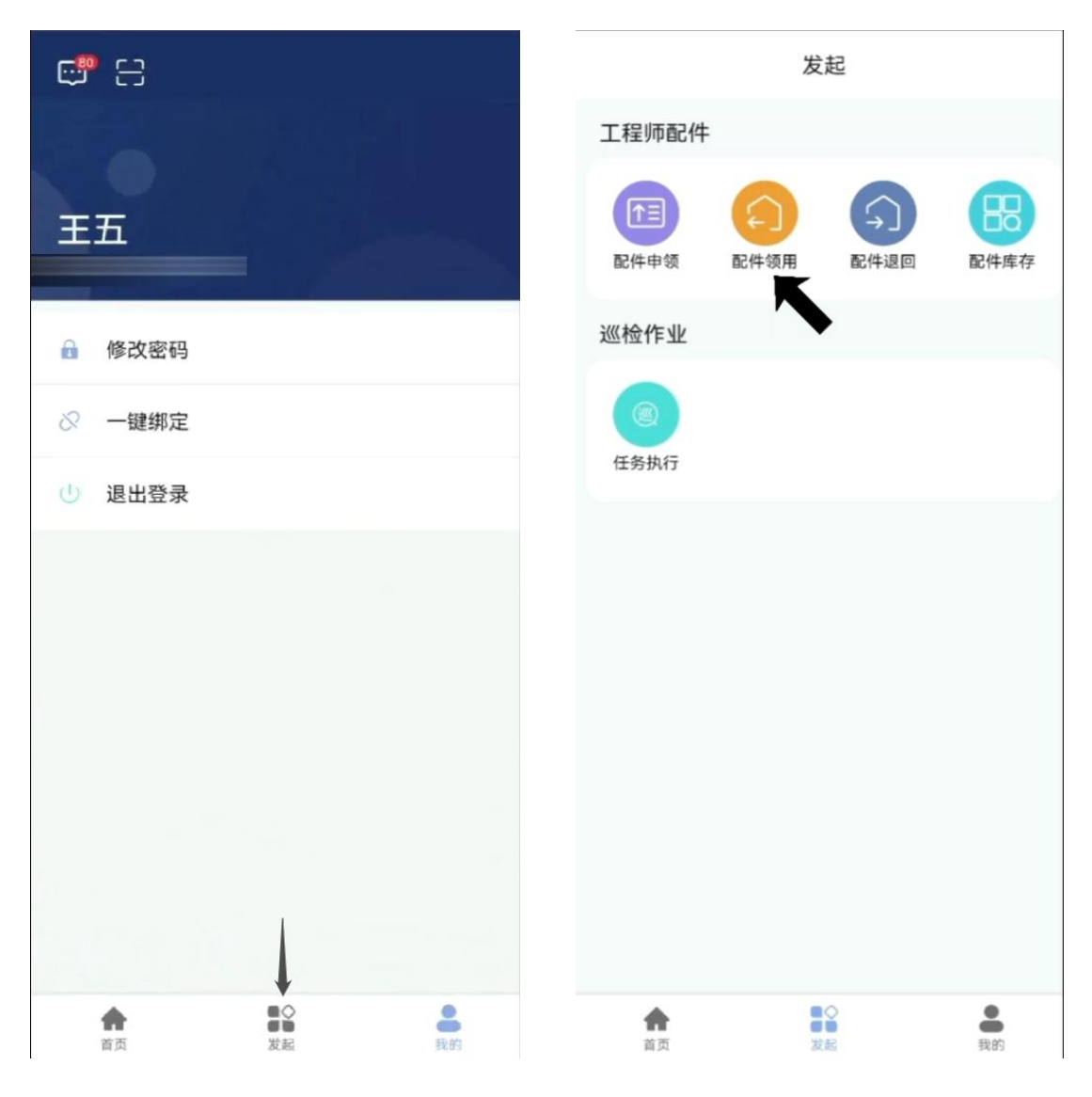

| 请输入关键字    Q    出库日期      领用单 CK20220804100659138    6领用    备注      出库单号    CK20220804100659138    酚件      工单号    JL20220801150030524    附件      出库类型    领用出库    取货码    如      仓库    1    取货码    取      会办人    超级管理员    取货码    2      动口印    2022/08/04 10:06:59    配件编号    配件编号                                                                                                    | <          | 领用单查询               | < |       |   |
|----------------------------------------------------------------------------------------------------|------------|---------------------|---|-------|---|
|                                                                                                    | 请输入关键字     | ٩                   | H | 」库日期  |   |
| ・ ● 第二            日注             · · · · · · · · · · · · ·                                                                                                    |            |                     | 约 | 至办科室  |   |
| 出库単号    CK20220804100659138    附件      工单号    JL20220801150030524    単件      出库类型    领用出库    単位    単位      仓库    1    取货码    2      经办人    超级管理员    取货码    2      录入人    超级管理员    1    1      最次目期    2022/08/04 10:06:59    配件编号    2      备注      1                                                                                                    | 领用单 CK2022 | 0804100659138 待领用   | 音 | 注     |   |
| 工单号  JL20220801150030524    出库类型  领用出库    仓库  1    经办人  超级管理员    最次  超级管理员    出库日期  2022/08/04 10:06:59    备注  配件编号                                                                                                    | 出库单号       | CK20220804100659138 | B | 件     |   |
| 出库类型  領用出库  日  日 | 工单号        | JL20220801150030524 |   |       |   |
| 仓库  1  取货码  2    经办人  超级管理员  2    录入人  超级管理员  2    出库日期  2022/08/04 10:06:59  2    备注  正件编号  2                                                                                                    | 出库类型       | 领用出库                |   |       |   |
| 经办人  超级管理员  取货码  2    录入人  超级管理员                                                                                                    | 仓库         | 1                   |   | 14870 |   |
| 录入人  超级管理员    出库日期  2022/08/04 10:06:59    备注  配件编号                                                                                                    | 经办人        | 超级管理员               | 具 | (页码   | 2 |
| 出库日期<br>录入时间 2022/08/04 10:06:59<br>备注                                                                                                    | 录入人        | 超级管理员               |   |       |   |
| 录入时间      2022/08/04 10:06:59        备注      配件编号                                                                                                    | 出库日期       |                     |   |       |   |
| 备注                                                                                                    | 录入时间       | 2022/08/04 10:06:59 |   |       |   |
|                                                                                                    | 备注         |                     | ē | 2件编号  |   |
| 第一 序号 1                                                                                                    | ⊕ ←        |                     | 序 | 号     | 1 |
| 配件名称                                                                                                    |            |                     | ō | 2件名称  | 虹 |
| 领用单 CK20220722151231261 已领用 配件编码                                                                                                    | 领用单 CK2022 | 0722151231261 已领用   | ō | 记件编码  |   |
| 规格型号 CK20220722151231261 规格型号                                                                                                    | 出库单号       | CK20220722151231261 | 邦 | 1格型号  |   |
| - 二, 一, 一, 一, 一, 一, 一, 一, 一, 一, 一, 一, 一, 一,                                                                                                    | 工单号        |                     | 単 | 自位    |   |
| 出库举型 领用出库                                                                                                    | 上庄举型       | 领用出库                |   | 引牌    |   |
|                                                                                                    | 合库         | 1                   | 扗 | 比次    |   |
| 经办人 超级管理员 数量 2                                                                                                    | 经办人        | 超级管理员               | 当 | 2量    | 2 |
| 会社      品目      备注        录入人      超级管理员      备注                                                                                                    | 录入人        | 超级管理员               | 8 | 汪     |   |
| 出库日期 2022-07-22                                                                                                    | 出库日期       | 2022-07-22          |   |       |   |

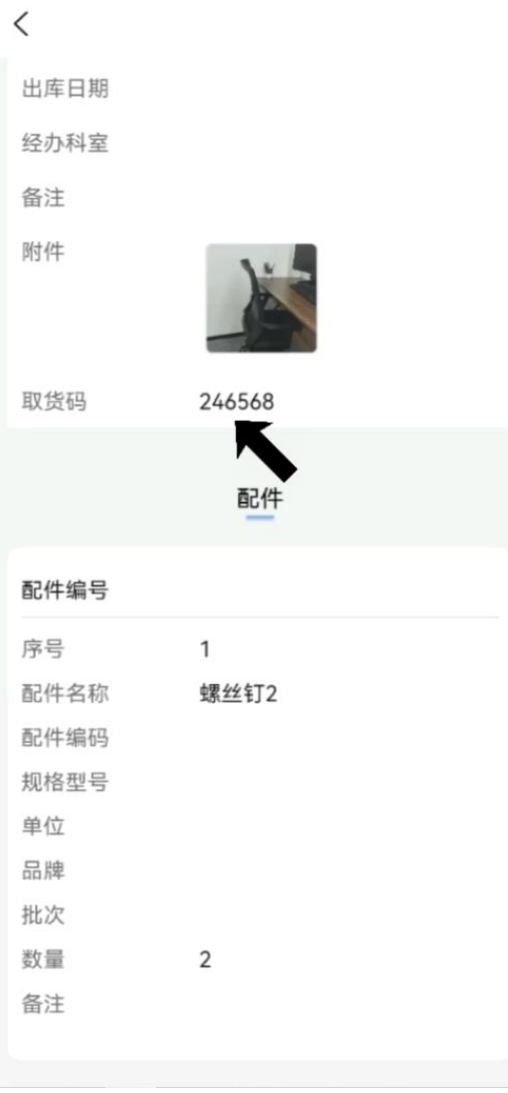

## 三、 配件退回

若领错领多了配件,可通过【工程师配件】-【配件退回】进行 退回。点击右上角添加键,选择工单号、仓库、录入人、填写供应商、 经办科室、入库日期、录入时间等信息后,点击'添加配件'选择需 要退回的配件然后点击页面下方的"退回"。

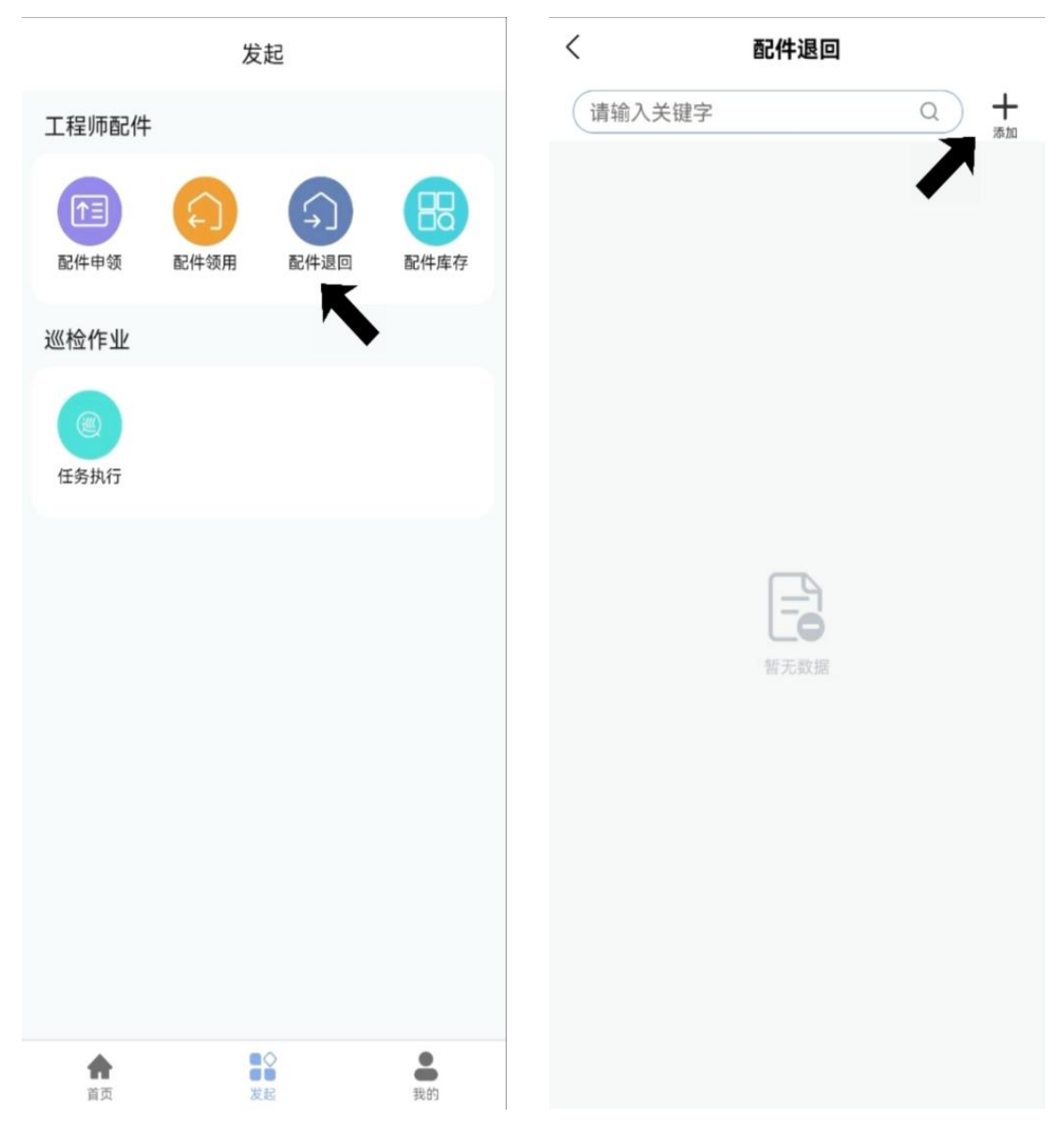

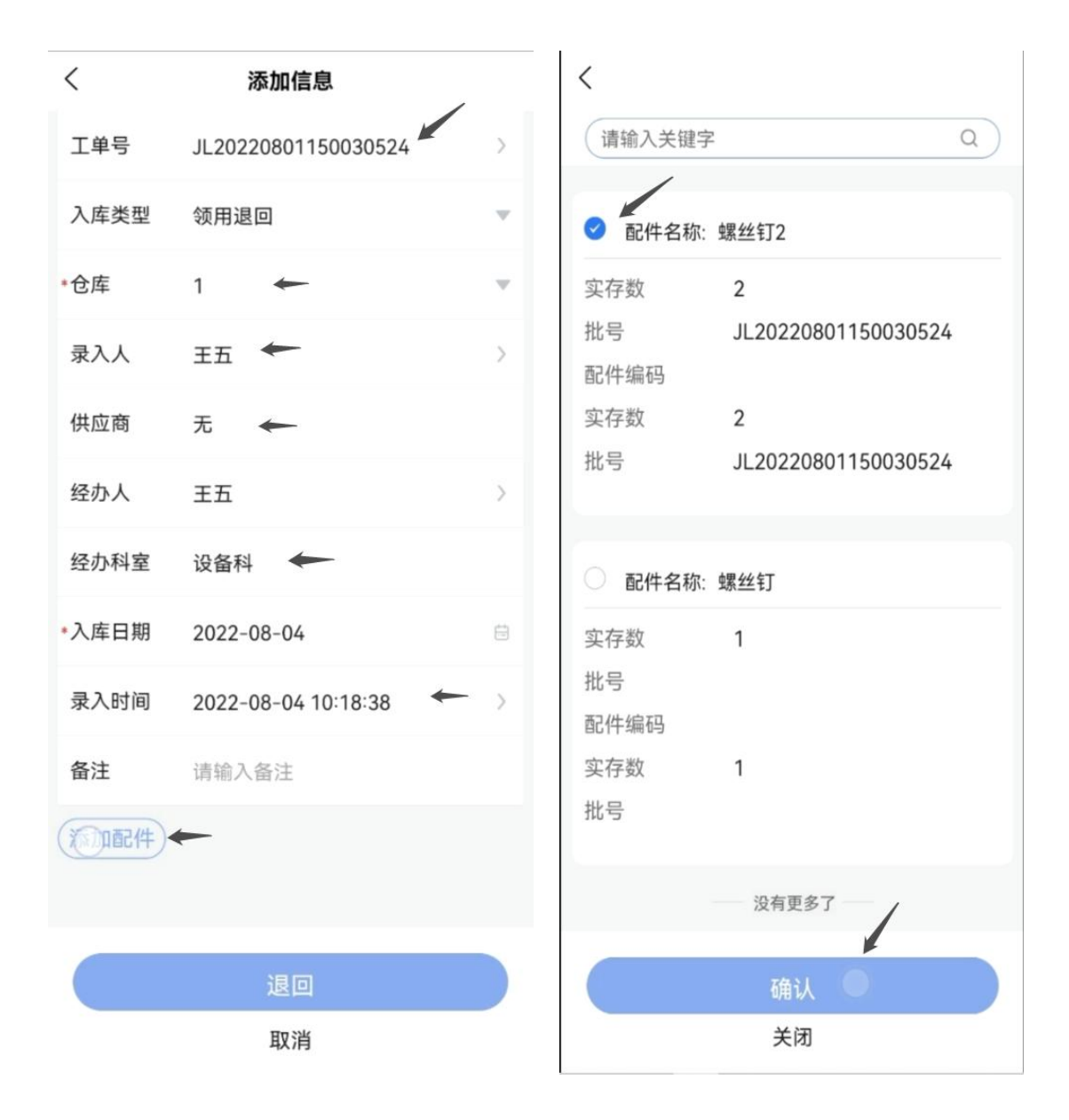

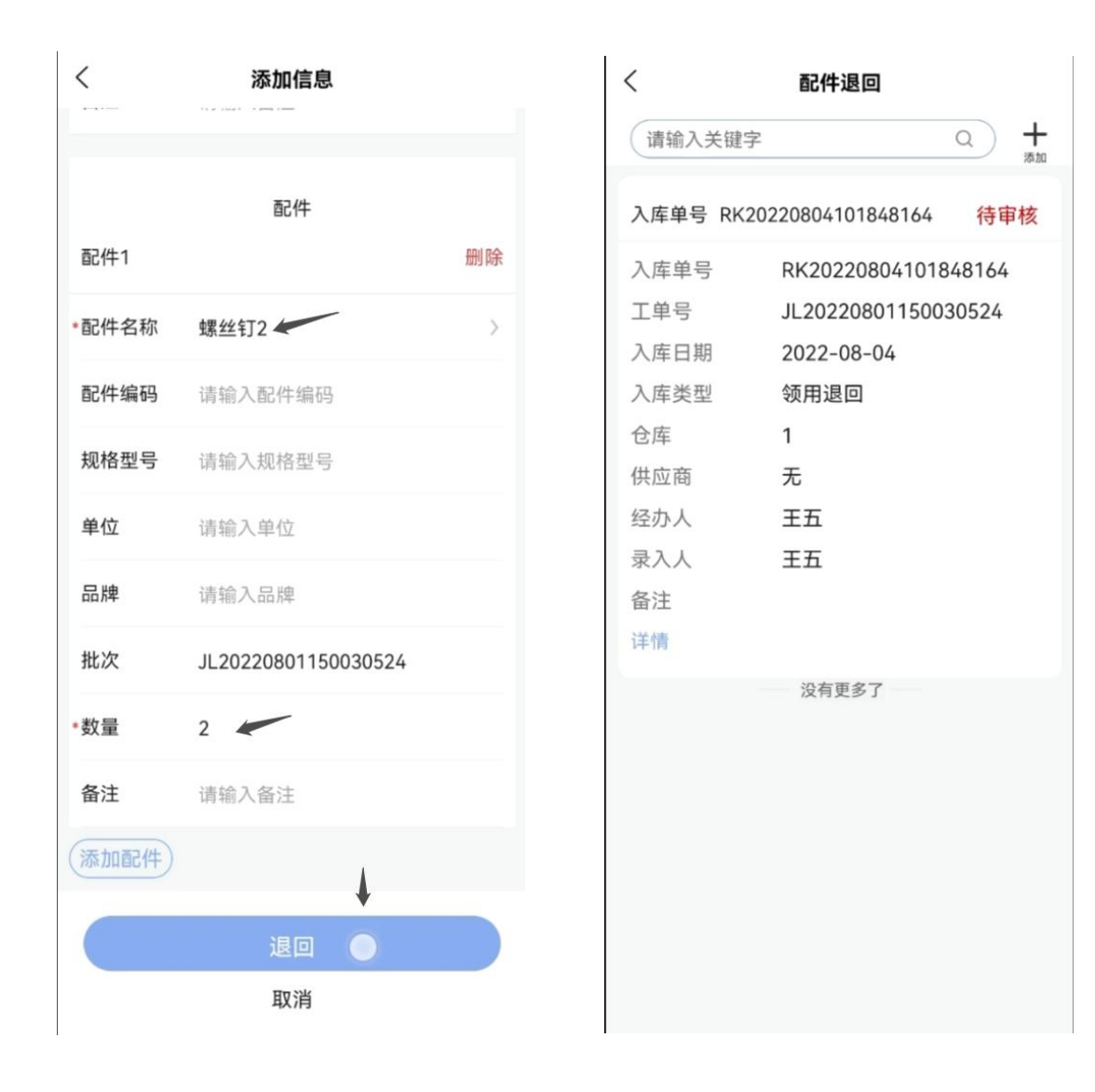

## 四、 查看工程师库存情况

## 通过【工程师配件】-【配件库存】可查看自己的配件库存情况。

|                           |             | く 工程师库存查询                                        |   |
|---------------------------|-------------|--------------------------------------------------|---|
| 发起                        |             | 请输入关键字                                           | Q |
| 工程师配件<br>(1)<br>配件申领 配件领用 | <b>副件退回</b> | 备件名称 螺丝钉2<br>配件编号 规格型号<br>批号 JL20220801150030524 | 2 |
| 巡检作业                      |             | 备件名称 螺丝钉                                         | 1 |
| 低的                        |             | 配件编号 规格型号<br>批号                                  |   |
|                           |             | 没有更多了                                            |   |
| <b>合</b><br>首页 发起         | 影的          |                                                  |   |